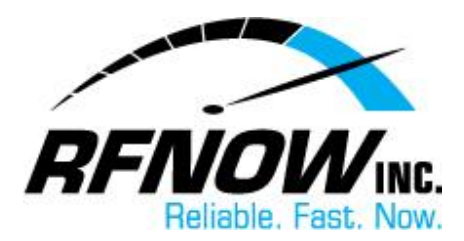

## **View Held Messages**

In your Webmail's Spam Settings, you can choose to **hold**, **reject**, and/or **delete** messages based on their assigned "Spam Rating." A "held" message will be kept for two weeks, giving you time to review the message and decide whether or not to receive it in your Inbox.

To view your held messages,

- 1. On the RFNOW Webmail Management login page, enter your Username and Password, and then click the Login button.
  - If you need or have forgotten your Username or Password, please contact us at <a href="mailto:support@rfnow.com">support@rfnow.com</a>.

| Please enter your email address below to login to <b>rfnow.net</b> and change your<br>SurgeMAIL account settings. If you do not have an account and would like one click<br><u>here</u> |                           |  |  |  |  |
|----------------------------------------------------------------------------------------------------|---------------------------|--|--|--|--|
| Username test@rfnow.com Password Language English                                                                                                    |                           |  |  |  |  |
| Login<br>Login                                                                                                    | Forgot<br>about SurgeMail |  |  |  |  |

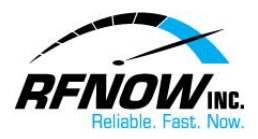

2. In the Webmail Management window, click the **Spam** button.

|                        |                                       |            | SurgeM<br>netwinsit |  |  |  |
|------------------------|---------------------------------------|------------|---------------------|--|--|--|
| Account details (test@ |                                       |            |                     |  |  |  |
| UserDB Fields          | Account d                             | etails     |                     |  |  |  |
| Forwarding             | Eull Marsa                            | rfnow toot |                     |  |  |  |
| Password               | <u>rui name</u>                       | Innow test |                     |  |  |  |
| Aliases                | Phone                                 |            |                     |  |  |  |
| Lists                  |                                       |            |                     |  |  |  |
| Mailbox                | domain                                |            |                     |  |  |  |
| Email Notification     | forward                               |            |                     |  |  |  |
| Filtering              | maildrop                              |            |                     |  |  |  |
| Spam<br>Friends        | <u>mailmask</u>                       | 0.0.0.0    |                     |  |  |  |
| SPF                    | 1 1 1 1 1 1 1 1 1 1 1 1 1 1 1 1 1 1 1 |            |                     |  |  |  |

3. On the Spam Settings page, click the Held Messages button.

|               | Spam settiı                                    |
|---------------|------------------------------------------------|
| UserDB Fields | Spam settings                                  |
| Forwarding    | Settings Held Messages                         |
| Password      | Based on the snam rating you can choose to h   |
| Aliases       | below for each action. These are applied after |

In the list of **Held Spam Messages**, you can choose one of the following options for each held message:

- Click the **Release** button to deliver the selected message to your Inbox.
- Click the **Delete** button to delete the selected message.
- Click the **Allow** button to deliver the selected message (and all others from the same email address) to your Inbox and add the sender's email address to your Friends Address List.
- Click the **Is Spam** button to delete the selected message.
- Click the **Not Spam** button to deliver the selected message to your Inbox.

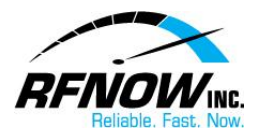

|                                            | Held spam messages (test@rfnow.com)                                                      |                 |                |  |  |  |  |  |  |
|--------------------------------------------|------------------------------------------------------------------------------------------|-----------------|----------------|--|--|--|--|--|--|
| ls                                         | Held spam messages                                                                       |                 |                |  |  |  |  |  |  |
| 3                                          | Settings Held Messages                                                                   |                 |                |  |  |  |  |  |  |
|                                            | — The list below shows messages which received sufficient rating to be suspected as spam |                 |                |  |  |  |  |  |  |
|                                            | Show Max 24 Refresh                                                                      |                 |                |  |  |  |  |  |  |
|                                            | sel View Score From                                                                      | <u>Subject</u>  | Date           |  |  |  |  |  |  |
| tion                                       | view 4 D Select the d@cssionline.com>                                                    | test email 2    | Fri Aug 17 10: |  |  |  |  |  |  |
|                                            | view 4 D message and then choose an Action d@cssionline.com>                             | test email      | Fri Aug 17 10: |  |  |  |  |  |  |
|                                            | Select all 2 out of 2, starting at 0                                                     |                 |                |  |  |  |  |  |  |
|                                            | Release Delete Allow (add to friends) Is Spam Not Spam                                   |                 |                |  |  |  |  |  |  |
| * Release will deliver the message to you. |                                                                                          |                 |                |  |  |  |  |  |  |
|                                            | * Delete will delete the message and all others from the same person, the                | n add them as a | a meno.        |  |  |  |  |  |  |

<u>Return to Top</u>